## How to Add Additional MFA Sign-In Options to a DSCC Microsoft Account

1. Navigate in a web browser to <u>https://office.com</u>. Sign in with your DSCC email address (Students remember to use @my.dscc.edu). After entering your DSCC email address press "Next".

| Microsoft             |       |      |
|-----------------------|-------|------|
| Sign in               |       |      |
| gexchange@dscc.e      | edu   |      |
| No account? Create o  | ine!  |      |
| Can't access your acc | ount? |      |
|                       | Back  | Next |

2. Enter your DSCC password and press "Sign in".

| COMMUNITY COLLEGE    |  |
|----------------------|--|
| ← gexchange@dscc.edu |  |
| 22 B                 |  |
| Enter password       |  |
| Enter password       |  |
| Enter password       |  |

3. Select your MFA authentication option.

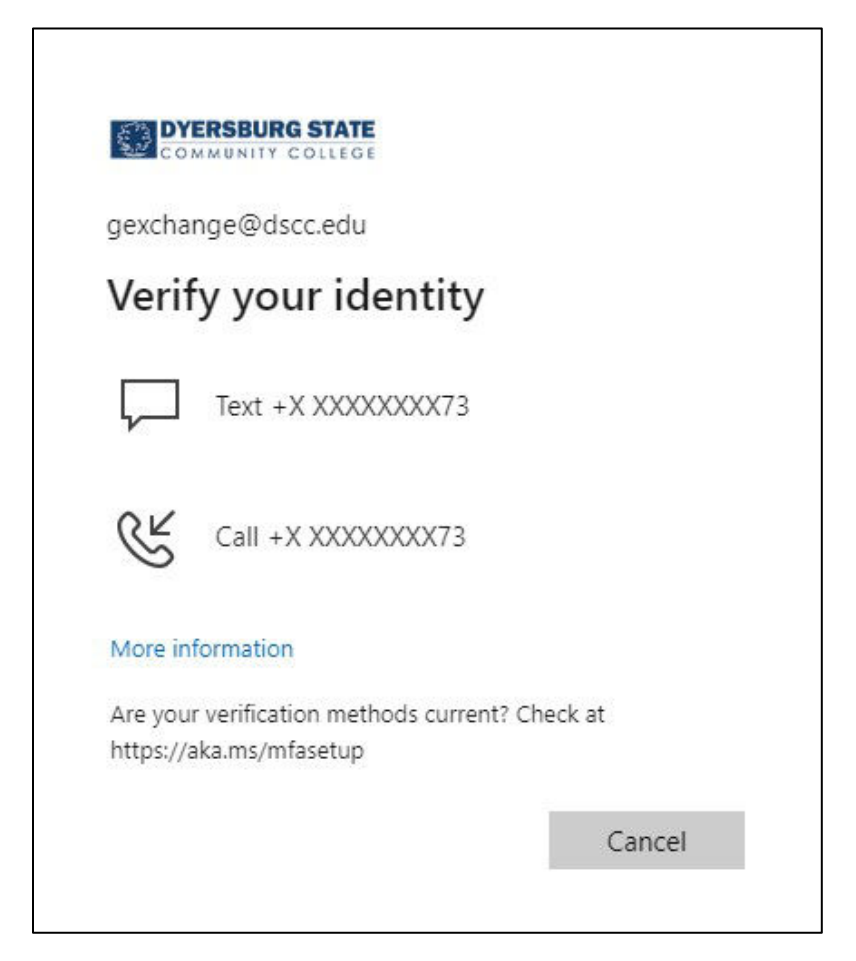

4. Enter the requested authentication information.

| gexo   | change@dscc.edu                                                          |
|--------|--------------------------------------------------------------------------|
| En     | ter code                                                                 |
| $\Box$ | We texted your phone +X XXXXXXXX73. Please<br>enter the code to sign in. |
| 5331   | 194                                                                      |
|        | ng trouble? Sign in another way                                          |
| Havi   |                                                                          |

5. On the main Microsoft Office page, click on the circle with either your initials or profile picture.

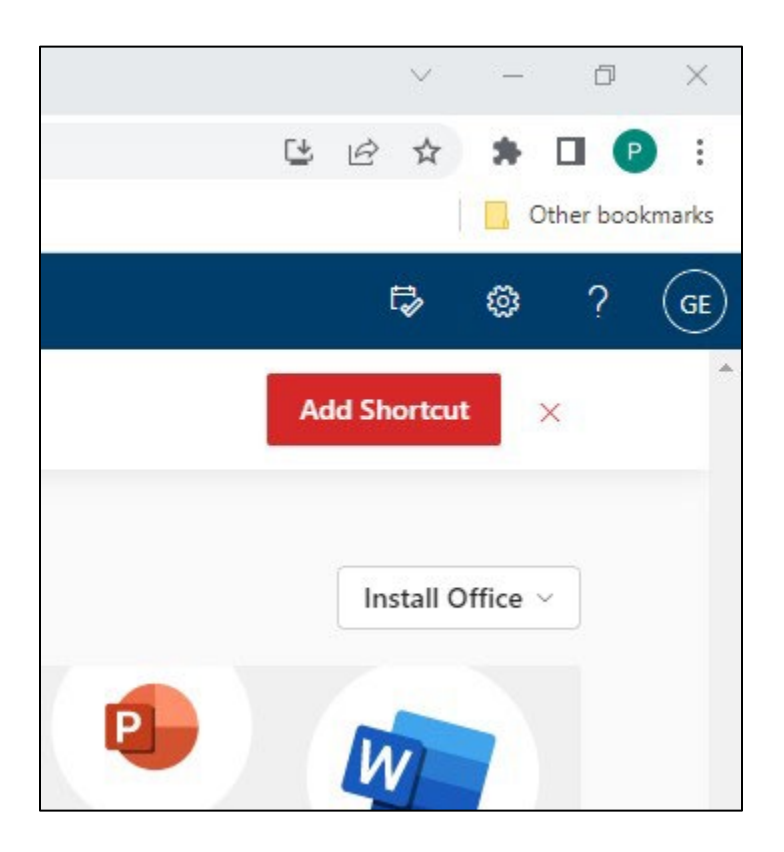

6. Click on the "View account" link.

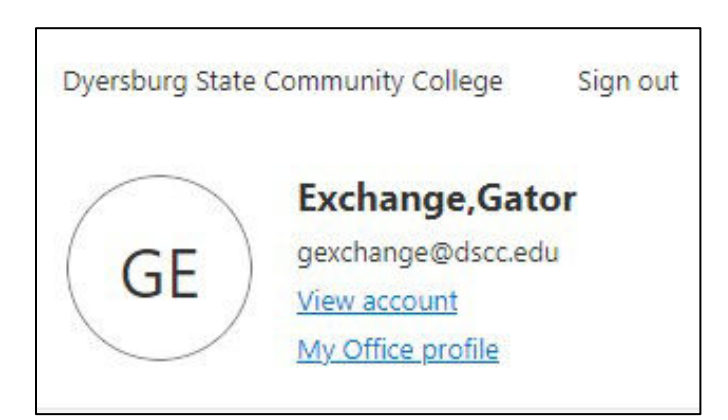

7. In the Security info box, click on "UPDATE INFO" link.

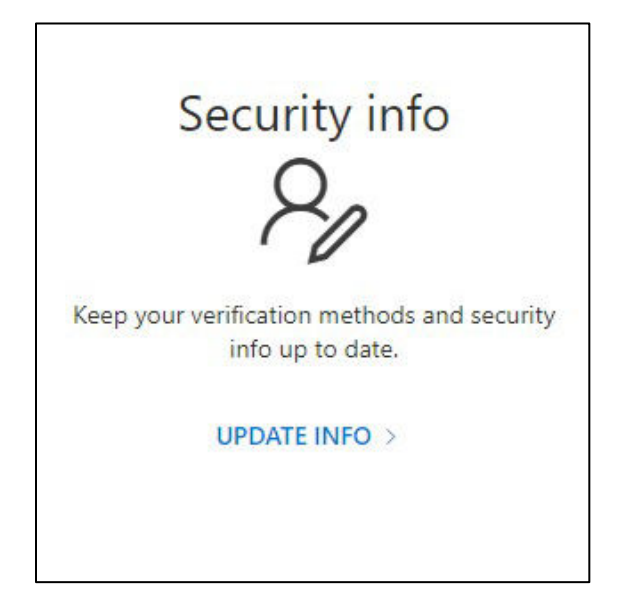

8. On the Security info page choose "+ Add sign-in method". (You may also change your default sign-in method on the Security info page.)

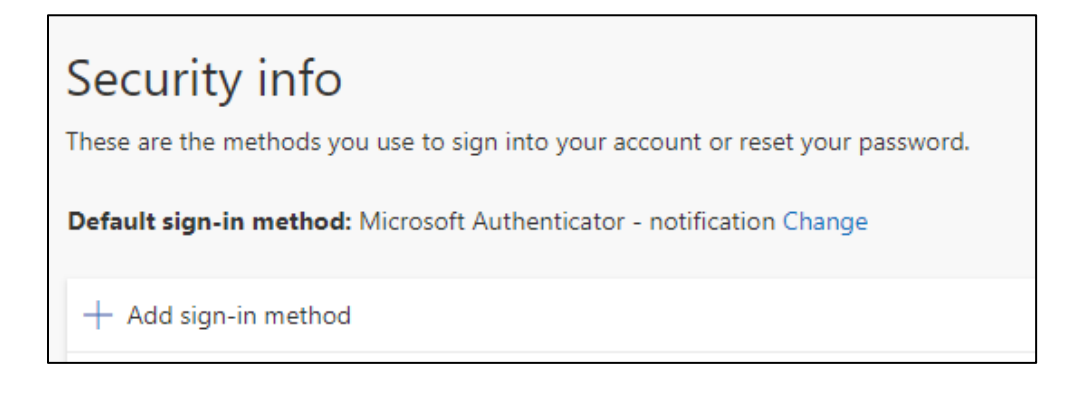

9. Use the drop-down box to select from the method options.

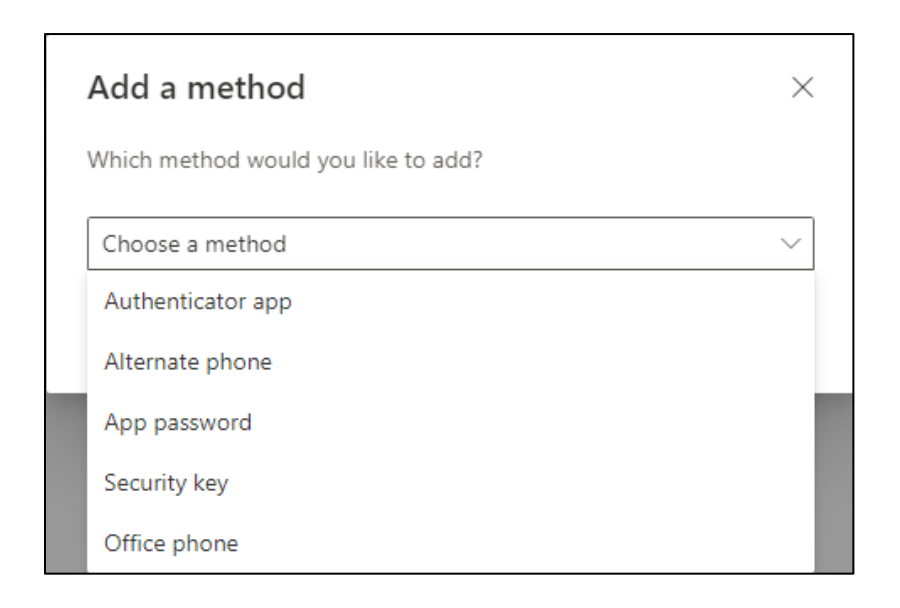